# **EXAMPLE APPLICANT VIEW ON LEAVE MANAGER**

### **IMPORTANT NOTES:**

- You cannot apply for leave if you have no days.
- You cannot apply for more money than remains in your budget.
- If you have partial entitlement remaining, you should apply for what you can 'afford'.
- Example: You have 6 days and £300. You want 7 days and £350. Apply for 6 days and £300.

# LOGIN TO LEAVE MANAGER: https://www.intrepidv10.co.uk/HEE

• Under LEAVE MANAGER, click on Leave Entitlement

| Ver<br>Areanse intrepid                                                  | НОМЕ                                                                  |     |
|--------------------------------------------------------------------------|-----------------------------------------------------------------------|-----|
| GENERAL 🛛 😒                                                              | YOUR PROFILE                                                          |     |
| Home<br>My Account<br>Messages (0)<br>Previous page<br>Log Off           | Surname: Test1<br>Forenames: Gerard<br>Email address<br>PIN: 21174772 | NHS |
| LEAVE MANAGER<br>Leave Application<br>Leave Manager<br>Leave Entitlement |                                                                       |     |

#### ENTITLEMENTS:

• This shows whether you have entitlements recorded for you. It should look something like this (but it varies for trainees in different specialties/grades).

| And the second second s | LEAVE M                 | ANAGER -     | ENTITLEMEI        | NT         |               | 1010         |             | 6             |                    |
|----------------------------------------------------------------------------------------------------|-------------------------|--------------|-------------------|------------|---------------|--------------|-------------|---------------|--------------------|
| GENERAL 😣                                                                                                    | ANNUAL LEA              | VE ENTITLEME | NT                |            |               |              |             | BAC           | к 🔇                |
| Home                                                                                                    |                         |              |                   |            |               |              |             |               |                    |
| My Account                                                                                                    | STUDY LEAVE ENTITLEMENT |              |                   |            |               |              |             |               |                    |
| Messages (0)<br>Previous Page<br>Log Off                                                                                                    | Start Date              | End Date     | Entitled<br>(I/E) | <u>B/F</u> | Lieu          | <u>CR</u>    | Total (I/E) | Taken (I/E)   | Remaining<br>(I/E) |
|                                                                                                    | 06/08/2014              | 04/08/2015   | 30 (20/10)        | 0.00       | 0.00          | 0.00         | 30 (20/10)  | 4 (3/1)       | 26 (17/9)          |
| LEAVE MANAGER                                                                                                    | STUDY LEAV              | /E BUDGET    |                   |            |               |              |             |               |                    |
| Leave Application<br>Leave Manager<br>Leave Entitlement                                                                                                    | Leave Year              | Start Date   | End Date          | <u>B/F</u> | <u>Budget</u> | <u>Total</u> | Committed   | <u>Actual</u> | Remaining          |
|                                                                                                    | 2014/2015               | 06/08/2014   | 04/08/2015        | 0.00       | 500.00        | 500.00       | 67.25       | 0.00          | 432.75             |

## **PLEASE NOTE:**

The entitlement (30 days for most trainees) is split into two sections – Internal and External. You
cannot apply for internal leave unless it is on the approved list. Any internal applications will be
deducted from your 'Internal' allowance.

# **MAKING AN APPLICATION**

- Click on LEAVE APPLICATION.
- A list of your posts should be displayed like below.
- Click **APPLY** as necessary (choose the record that includes the date of your course).

| Ver<br>Teomy intrepid                                   | LEAVE MANAGER - POSTS                                                                  |                                                                           |                                                                       |
|---------------------------------------------------------|----------------------------------------------------------------------------------------|---------------------------------------------------------------------------|-----------------------------------------------------------------------|
| GENERAL 🛛 😒                                             | POST DETAILS                                                                           |                                                                           | васк 🧕                                                                |
| Home<br>My Account<br>Messages (0)                      | To apply for leave, press the 'Apply' ico<br>approval is not available, a 'Closed' ico | n against the post to which your proposed leave a<br>n will be displayed. | applies. For posts where online                                       |
| Previous Page<br>Log Off                                | Gastroenterology                                                                       |                                                                           | Apply 😥                                                               |
| LEAVE MANAGER                                           | Lincoln County Hospital<br>CT1                                                         | S                                                                         | tart date: Wednesday 06 August 14<br>d date: Wednesday 24 December 14 |
| Leave Application<br>Leave Manager<br>Leave Entitlement |                                                                                        |                                                                           |                                                                       |
| Hicom Technology                                        |                                                                                        |                                                                           |                                                                       |
| TXWEB04/10.73                                           | Data Protection                                                                        | Terms & Conditions                                                        | © Hicom Technology 2014                                               |

- Fill in the fields shown below.
- Do this line by line and make sure you complete each line before continuing.
- By choosing STUDY (Leave Type), as long as there is an approved list of courses for your School, this will be displayed further down the screen see "Course Name". This is a 'STANDARD' application.
- Choose a course from the drop down menu that appears.

| LEAVE MANAG                                                                                                    | GER - APPLICATION                                                                                                    |                                                                                                    |                                                                                                    |                                                                                                    |
|----------------------------------------------------------------------------------------------------|----------------------------------------------------------------------------------------------------|----------------------------------------------------------------------------------------------------|----------------------------------------------------------------------------------------------------|----------------------------------------------------------------------------------------------------|
| PERSONAL/POST DE                                                                                                    | TAILS                                                                                                    |                                                                                                    |                                                                                                    | •                                                                                                    |
| LEAVE DETAILS                                                                                                    |                                                                                                    |                                                                                                    |                                                                                                    |                                                                                                    |
| Leave Applicant G<br>Leave type:<br>Submitted date:<br>Person covering:<br>Ed. supervisor:<br>Rota Manager:<br>Comments: | uide Study I5/08/2014 Required field - type here Not required Comments here                                                                                                    | Start date:<br>End date:<br>Number of days:                                                                           | 18/11/2014 III<br>20/11/2014 III<br>3                                                                                                    |                                                                                                    |
| Have you checked<br>I confirm by enterin<br>duties and respon<br>name of my colleag                                      | that another member of your departs that another member of your departs of the name of my colleague that the sibilities whist I am on leave. I have gue who has agreed to cover. | <ul> <li>ment is not on leave? Yes</li> <li>y understand and have agree<br/>also informed all relevant adm</li> </ul> | Course name:<br>Course topic:<br>Course topic:<br>Course topic:<br>Course venue:<br>North - Ch<br>Course website:<br>Course website:<br>North - Ch<br>North - Ch<br>North - Ch | Life Support Course<br>iation Skills Course<br>training programme<br>sion course (Part 2 or PACES)<br>If Handbook (electronic induction docume<br>IT PACES Course<br>IT Skills Course (CT1)<br>terprofessional Learning Events<br>mulation Course |
| Course name:<br>The event I wis<br>Course topic:<br>Course venue:<br>Course website:                                     | Communication Skills Course<br>sh to apply for is not on the approved                                                                                                    | d list above. I therefore wish t                                                                                      | o apply for an Exception Applica                                                                                                    | ation.                                                                                                    |
| Course provider:                                                                                                    |                                                                                                    |                                                                                                    |                                                                                                    |                                                                                                    |

- If you want to apply for something that is not on the approved list, you can tick the box that says "The event I wish to apply for is not on the approved list above. I therefore wish to apply for an Exception Application".
- A full list of all courses (every School, every grade) will be presented. If you don't want any of these, choose OTHER which is at the top of that list, and then you will be able to type in the name of the course.

| name of my concegue m   | o nos agreca to torici. Es                                                                                               |
|-------------------------|----------------------------------------------------------------------------------------------------|
| Course name:            |                                                                                                    |
| 🗷 The event I wish to a | pply for is not on the approved list above. I therefore wish to apply for an Exception Application.                      |
| Exception course:       | ▼                                                                                                    |
| Course topic:           | -                                                                                                    |
| Course venue:           | Course name:                                                                                                    |
| Course website:         | The event I wish to apply for is not on the approved list above. I therefore wish to apply for an Exception Application. |
| Course provider:        | Exception course: Other 👻                                                                                                |
|                         | Exception course (this field is displayed when you choose Other)                                                         |
| Approver                | Course topic:                                                                                                    |
| <u></u>                 | Course venue:                                                                                                    |
| Gerard Test5            | Course website: e.g. http://www.intrepidonline.co.uk                                                                     |
| Gerard Test5            | Course provider:                                                                                                    |
| 2                       |                                                                                                    |
| ENTITLEMENT             | 0                                                                                                    |
| LEAVE HISTORY           | 0                                                                                                    |

## LEAVE EXPENSES

• Add expenses as necessary – but <u>make sure you click ADD</u>. Do this even if you are only applying for one set of expenses against this application. If you do not, no expenses will be authorised.

| LEAVE EXPENSES                                                                                             |                                                  | August 2014                                                                     |                                                                  |                                     |                                                    | September                                                       |                                             |           |
|----------------------------------------------------------------------------------------------------|--------------------------------------------------|---------------------------------------------------------------------------------|------------------------------------------------------------------|-------------------------------------|----------------------------------------------------|-----------------------------------------------------------------|---------------------------------------------|-----------|
| No leave expense claims have been made for this application                                                | Mon                                              | Tue                                                                             | Wed                                                              | Thu                                 | Fri                                                | Sat                                                             | Sun                                         |           |
| Cost type:       Fees - Courses/Conferences only ▼         Estimated cost (£):       20         Reference: | 28<br>4<br>11<br>18<br>25<br>1<br>Na<br>Pu<br>Ap | 29<br>5<br>12<br>19<br>26<br>2<br>ational E<br>iblic Holio<br>proved<br>ave app | 30<br>6<br>13<br>20<br>27<br>3<br>:xam days<br>idays<br>leave fo | 31<br>Z<br>14<br>21<br>28<br>4<br>v | 1<br>8<br>15<br>22<br>29<br>5<br>octor<br>trainees | 2<br>9<br><u>16</u><br>23<br><u>30</u><br><u>6</u><br>s under s | 3<br>10<br>17<br>24<br>31<br>7<br>same Rota | a Manager |
| <ul> <li>Submit Application</li> <li>Cancel</li> </ul>                                                     |                                                  |                                                                                 |                                                                  |                                     |                                                    |                                                                 |                                             |           |

#### **SUBMIT APPLICATION** (click 'Submit Application')

If it doesn't allow you to submit the application, scroll up the screen to look for any error messages displayed. Make the corrections and click submit again. Queries? Check our website https://www.eastmidlandsdeanery.nhs.uk/policies/study\_leave or email CSL.EM@hee.nhs.uk.